# Créer et paramétrer un devoir audio

Ce tutoriel présente les paramétrages et recommandations pour la mise en œuvre d'un devoir audio. **Ne sont donc présentées ici que les spécificités liées à la dimension audio.** 

Pour les autres paramétrages, se reporter au tutoriel Créer et paramétrer un devoir ou pour un examen à distance, voir le tutoriel Créer et paramétrer un devoir en mode examen.

Attention, l'enregistrement audio est limité à **10min maximum** ! Mais si besoin, l'étudiant pourra déposer plusieurs enregistrements dans le même devoir.

## Paramétrage spécifiques

## Volet Généraux

Dans la partie « Instructions de l'activité » nous vous recommandons de préciser ici aux étudiants qu'ils doivent s'enregistrer à l'aide du bouton avec le symbole micro.

#### Last update: 04/07/2023 moodle4:devoir:creer\_audio https://webcemu.unicaen.fr/dokuwiki/doku.php?id=moodle4:devoir:creer\_audio&rev=1688483260 17:07

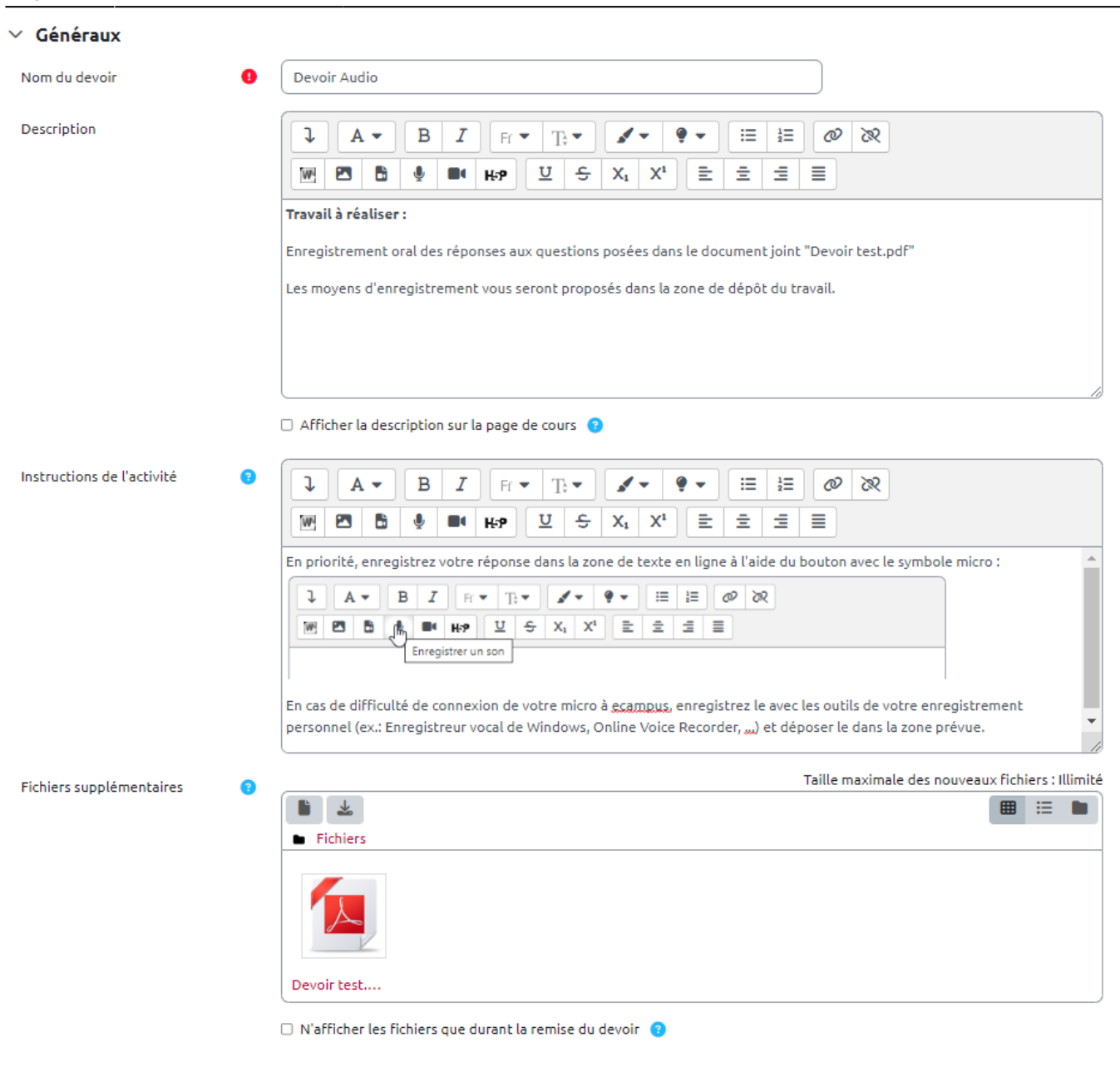

### Volet Types de remise

### ✓ Types de remise

| Types de remise                          |   | 🗆 Portfolio Mahara 🔋 🗹 Remises de fichiers 😮 🗆 Mahara 🔋 🗹 Texte en ligne 📀 |
|------------------------------------------|---|----------------------------------------------------------------------------|
| Site                                     | 8 | Accueil - Eportfolio UNICAEN 🗢                                             |
| Verrouiller les pages soumises           | 3 | Oui, mais déverrouiller après évaluation 🗢                                 |
| Nombre maximum de fichiers à<br>remettre | 3 | 1 🕈                                                                        |

Choisir le format de remise de fichier *Texte en ligne*. Il arrive parfois que Moodle n'arrive pas à se connecter au micro de l'étudiant, notamment dans le cas d'un navigateur internet ancien ou qui n'est pas à jour. Pour prévenir ce genre de situation, **nous vous recommandons d'activer en** 

**complément la "Remise de fichiers"** pour permettre à un étudiant de déposer un fichier audio en cas de difficulté. Il pourra alors utiliser les outils de son environnement personnel comme l'enregistreur vocal sous windows (pour plus de détails sur ces outils, vous pouvez consulter la page : Production audio et vidéo.

## Rendu côté étudiant

• Dans l'espace de cours, cliquez sur le devoir puis cliquez sur ajouter un travail comme dans n'importe quel devoir :

| Devoir Audio                                                                                                    |
|----------------------------------------------------------------------------------------------------|
| Marquer comme terminé                                                                                                    |
| Ouvert le : mercredi 28 juin 2023, 00:00<br>À remettre : mercredi 5 juillet 2023, 00:00                                                    |
| Travail à réaliser :                                                                                                    |
| Enregistrement oral des réponses aux questions posées dans le document joint "Devoir test.pdf"                                             |
| Les moyens d'enregistrement vous seront proposés dans la zone de dépôt du travail.           Devoir test.pdf         4 juillet 2023, 16:11 |
| Ajouter un travail                                                                                                    |
| Statut de remise                                                                                                    |

| Numéro de tentative      | Ceci est la tentative 1.          |
|--------------------------|-----------------------------------|
| Statut des travaux remis | Aucun devoir n'a encore été remis |
| Statut de l'évaluation   | Non évalué                        |
| Temps restant            | 7 heures 43 min restants          |
| Dernière modification    | -                                 |
| Commentaires             | Commentaires (0)                  |

• Ensuite, comme indiqué dans les consignes (partie Travail à réaliser),

#### 📘 Devoir Audio

Marquer comme terminé

Ouvert le : mercredi 28 juin 2023, 00:00 À remettre : mercredi 5 juillet 2023, 00:00

#### Travail à réaliser :

Enregistrement oral des réponses aux questions posées dans le document joint "Devoir test.pdf"

Les moyens d'enregistrement vous seront proposés dans la zone de dépôt du travail. En priorité, enregistrez votre réponse dans la zone de texte en ligne à l'aide du bouton avec le symbole micro :

| l | A | • | В    | I      | Fr       | •     | Т  | • | 1     | • | ę | • |   | 3<br>2∃ |   | Ø | 80 |
|---|---|---|------|--------|----------|-------|----|---|-------|---|---|---|---|---------|---|---|----|
| W |   | B | , Ph |        | H=9      |       | U  | ÷ | $X_1$ | X |   | ₽ | Ē | Ē       | 1 |   |    |
|   |   |   | 7    | Enregi | istrer u | in so | 'n |   |       |   |   |   |   |         |   |   | _  |

En cas de difficulté de connexion de votre micro à ecampus, enregistrez le avec les outils de votre enregistrement personnel (ex.: Enregistreur vocal de Windows, Online Voice Recorder, ...) et déposer le dans la zone prévue.

Devoir test.pdf

4 juillet 2023, 16:11

### cliquez sur le bouton micro :

#### Ajouter un travail

| Remises de fichiers | Taille maximale des fichiers : 250 Mo ; nombre maximal de fichiers : 1                                                                                   |
|---------------------|----------------------------------------------------------------------------------------------------|
|                     |                                                                                                    |
|                     | Fichiers                                                                                                    |
|                     | Vous pouvez glisser des fichiers ici pour les ajouter.                                                                                                   |
| Texte en ligne      |                                                                                                    |
|                     |                                                                                                    |
|                     | $\underline{\nabla}  \stackrel{\circ}{\leftarrow}  \underline{X_i}  \underline{X_i}  \underline{\Xi}  \underline{\Xi}  \underline{\Xi}  \underline{\Xi}$ |
|                     |                                                                                                    |
|                     |                                                                                                    |
|                     |                                                                                                    |
|                     |                                                                                                    |
|                     |                                                                                                    |
|                     |                                                                                                    |
|                     |                                                                                                    |
|                     |                                                                                                    |
|                     |                                                                                                    |
|                     | Enregistrer Annuler                                                                                                    |

• Cliquez sur le bouton "Commencer l'enregistrement" :

| 🗸 Ajouter un travail         |                                                        |                               |
|------------------------------|--------------------------------------------------------|-------------------------------|
| Remises de fichiers          | Taille maximale des fichiers : 250 Mo ; n              | ombre maximal de fichiers : 1 |
|                              |                                                        |                               |
|                              | Fichiers                                               |                               |
|                              | •                                                      |                               |
|                              | Vous pouvez glisser des fichiers ici pour les ajouter. |                               |
| Texte en<br>Enregistrer un s | son                                                    | ×                             |
|                              | Commencer l'enregistrement                             |                               |
|                              |                                                        |                               |
|                              |                                                        |                               |
|                              |                                                        |                               |

• Autorisez l'usage de votre micro :

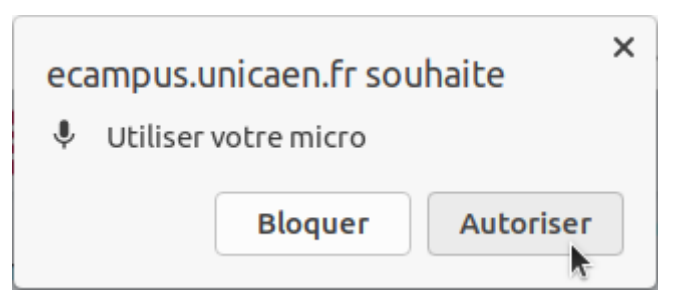

• Pour clore l'enregistrement, cliquez sur "Terminer l'enregistrement"

| <ul> <li>Ajouter un travail</li> </ul> |                                                        |                                |
|----------------------------------------|--------------------------------------------------------|--------------------------------|
| Remises de fichiers                    | Taille maximale des fichiers : 250 Mo ;                | nombre maximal de fichiers : 1 |
|                                        | Vous pouvez glisser des fichiers ici pour les ajouter. |                                |
| Texte en<br>Enregistrer un sor         |                                                        | ×                              |
|                                        | Terminer l'enregistrement (08:57)                      |                                |
|                                        |                                                        |                                |

• Vous pouvez vous réécouter, voire enregistrer de nouveau. Quand votre version est finale, cliquez sur "Joindre l'enregistrement"

Last update: 04/07/2023 moodle4:devoir:creer\_audio https://webcemu.unicaen.fr/dokuwiki/doku.php?id=moodle4:devoir:creer\_audio&rev=1688483260 17:07

| Mo ; nombre maximal de fichiers | Taille maximale des fichiers : 250                    | hiers             | Remises de fic |
|---------------------------------|-------------------------------------------------------|-------------------|----------------|
|                                 |                                                       |                   |                |
|                                 |                                                       | Fichiers          |                |
|                                 | O                                                     |                   |                |
|                                 | Vous nouvez alisser des fishiers isi nour les siouter |                   |                |
| ×                               |                                                       | nregistrer un son | Er             |
|                                 |                                                       |                   | exte en        |
| - •                             |                                                       | ▶ 0:00            |                |
|                                 | Enregistrer à nouveau                                 |                   |                |
|                                 | Joindre l'enregistrement                              |                   |                |

• L'enregistrement est bien présent dans l'éditeur de texte, cliquez sur "Enregistrer" pour déposer le travail :

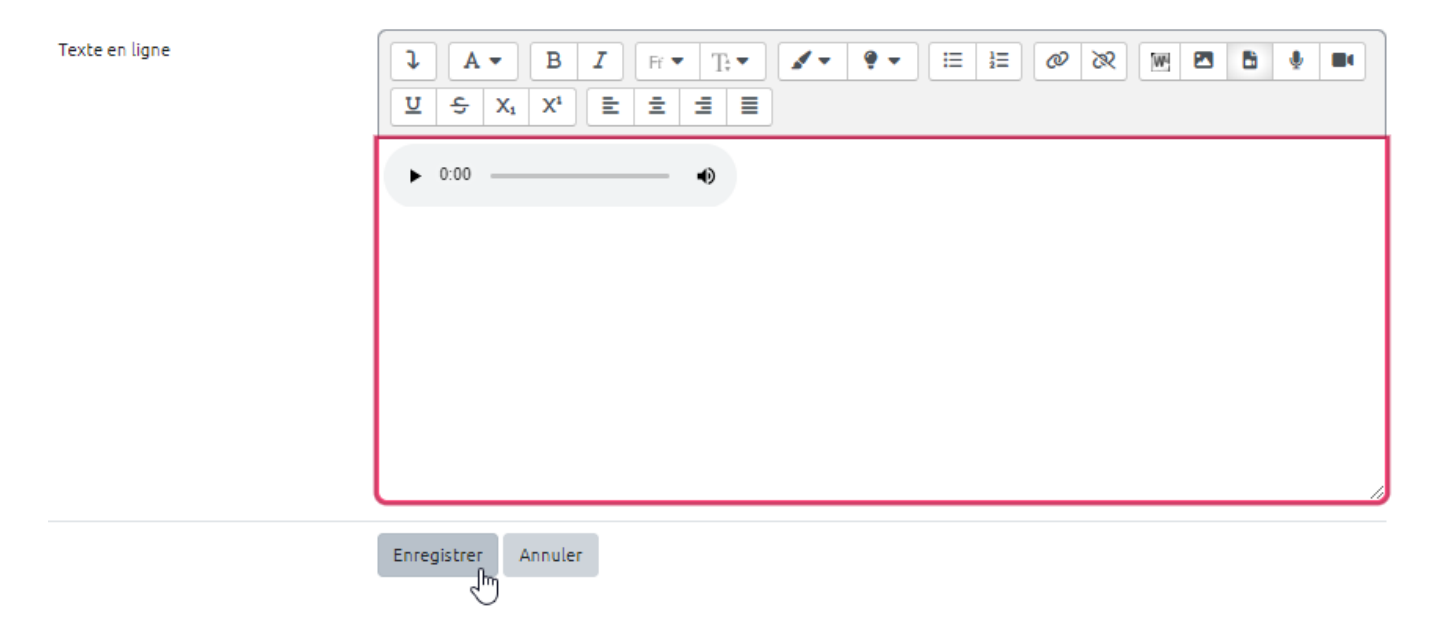

• Vérifiez que la remise est bien enregistrée et que l'enregistrement est bien lisible :

| Devoir Audio                                                       |                                                                                 |  |  |  |  |  |
|--------------------------------------------------------------------|---------------------------------------------------------------------------------|--|--|--|--|--|
| ✓ Terminé                                                          | ✓ Terminé                                                                       |  |  |  |  |  |
| Ouvert le : mercredi 28 juin 20<br>À remettre : mercredi 5 juillet | 23, 00:00<br>2023, 00:00                                                        |  |  |  |  |  |
| Travail à réaliser :                                               |                                                                                 |  |  |  |  |  |
| Enregistrement oral des répon                                      | ses aux questions posées dans le document joint "Devoir test.pdf"               |  |  |  |  |  |
| Les moyens d'enregistrement v<br>L <mark>E</mark> Devoir test.pdf  | vous seront proposés dans la zone de dépôt du travail.<br>4 juillet 2023, 16:11 |  |  |  |  |  |
| Modifier le travail Supprir                                        | mer travail remis                                                               |  |  |  |  |  |
| Statut de remise                                                   |                                                                                 |  |  |  |  |  |
| Numéro de tentative                                                | Ceci est la tentative 1.                                                        |  |  |  |  |  |
| Statut des travaux remis                                           | Remis pour évaluation                                                           |  |  |  |  |  |
| Statut de l'évaluation                                             | Non évalué                                                                      |  |  |  |  |  |
| Temps restant                                                      | Le travail a été remis en avance de 7 heures 31 min                             |  |  |  |  |  |
| Dernière modification mardi 4 juillet 2023, 16:28                  |                                                                                 |  |  |  |  |  |
| Commentaires                                                       | Commentaires (0)                                                                |  |  |  |  |  |
| Texte en ligne                                                     | +                                                                               |  |  |  |  |  |
|                                                                    | ► •() EN DIRECT 1x                                                              |  |  |  |  |  |

### Déposer d'autres enregistrements

• Il suffit de cliquer sur le bouton "Modifier le travail", puis de sauter une ligne et de re-cliquer sur le bouton micro. Une fois terminé, il y a aura deux enregistrements :

| e en ligne | $\begin{array}{c ccccccccccccccccccccccccccccccccccc$ |
|------------|-------------------------------------------------------|
|            | ▶ 0:00 →                                              |
|            | ► 0:00 ● ●                                            |
|            |                                                       |
|            |                                                       |

• Les deux enregistrements sont bien pris en compte dans la tentative :

#### Statut de remise

| Numéro de tentative      | Ceci est la tentative 1.                            |
|--------------------------|-----------------------------------------------------|
| Statut des travaux remis | Remis pour évaluation                               |
| Statut de l'évaluation   | Non évalué                                          |
| Temps restant            | Le travail a été remis en avance de 7 heures 27 min |
| Dernière modification    | mardi 4 juillet 2023, 16:32                         |
| Commentaires             | Commentaires (0)                                    |
| Texte en ligne           | +      • •) EN DIRECT 1x      • •) EN DIRECT 1x     |

## Rendu côté enseignant

• Cliquer sur le devoir, puis sur "Consulter tous les travaux remis" :

## 

Enregistrement oral des réponses aux questions posées dans le document joint "Devoir test.pdf"

9/10

| Les moyens d'enregistrement vous s | seront proposés dans la zone de dépôt du travail. |
|------------------------------------|---------------------------------------------------|
| Devoir test.pdf                    | 4 juillet 2023, 16:11                             |

| Consulter tous les travaux remis | Évaluer |
|----------------------------------|---------|
|                                  |         |

Résumé de l'évaluation

18/07/2025 15:18

| Caché pour les étudiants | Non            |
|--------------------------|----------------|
| Participants             | 37             |
| Remis                    | 1              |
| Nécessitant évaluation   | 1              |
| Temps restant            | 7 heures 1 min |

• Visualiser les différents dépôts aller plus loin dans l'affichage avec la barre de navigation :

| Retour                                                             |                            |                                    |                                                    |                                 |                                                                                                    |                             |           |               |                                                  |                                |                   | Télécharger tous les travaux remis    |
|--------------------------------------------------------------------|----------------------------|------------------------------------|----------------------------------------------------|---------------------------------|----------------------------------------------------------------------------------------------------|-----------------------------|-----------|---------------|--------------------------------------------------|--------------------------------|-------------------|---------------------------------------|
| Travaux remis<br>Choisir une action<br>Action d'évaluation Choisir |                            |                                    |                                                    |                                 |                                                                                                    |                             |           |               |                                                  |                                |                   |                                       |
| Prénom <b>Tout</b><br>Nom de famille                               | A B C D                    | E F G H                            | I J K L M                                          | N O P Q F                       | R         S         T         U         V         W         X         Y         Z           Q         R         S         T         U         V         W         X         Y         Z | Y Z                         |           |               |                                                  |                                |                   | Réinitialiser les réglages du tableau |
| Sélectionner                                                       | Avatar<br>utilisateur<br>— | Nom de<br>Famille /<br>Prénom<br>— | Nom<br>d'utilisateur<br>(Compte<br>Numérique)<br>— | Numéro<br>d'identification<br>— | Adresse de courriel                                                                                                    | Statut<br>—                 | Note<br>— | Modifier<br>— | Dernière<br>modification<br>(travail<br>remis) ➡ | Remises<br>de<br>fichiers<br>— | Commentaires<br>— | Texte en ligne<br>—                   |
|                                                                    | 9                          | Wayne<br>Bruce                     | 55000907                                           | 55000907                        | 55000907@etu.unicaen.fr                                                                                                    | Remis<br>pour<br>évaluation | Évaluer   | Modifier ~    | mardi 4<br>juillet 2023,<br>16:32                |                                | Commentaires      |                                       |
|                                                                    |                            |                                    |                                                    |                                 |                                                                                                    |                             |           |               |                                                  |                                |                   | IN DIRECT                             |

• Écouter l'enregistrement, ici cas de multiples enregistrements :

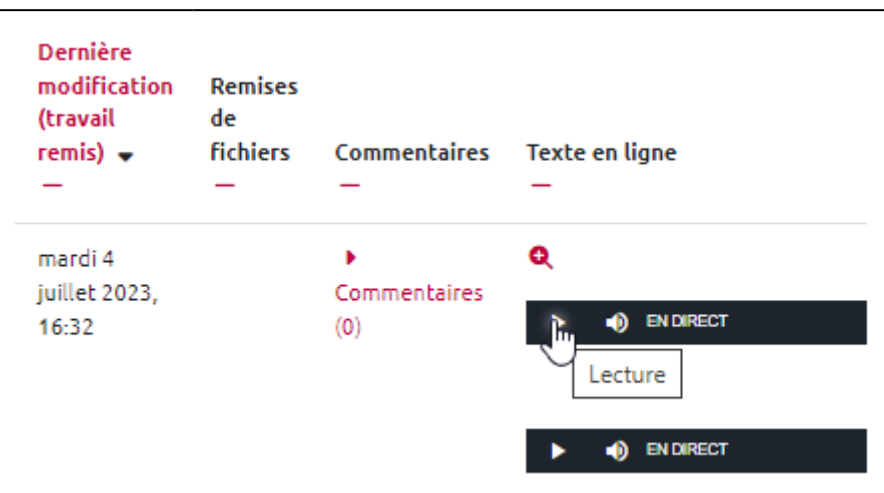

Pour la correction, vous pouvez vous reporter aux modalités classiques décrites dans le tutoriel suivant : Consulter les copies et noter les étudiants

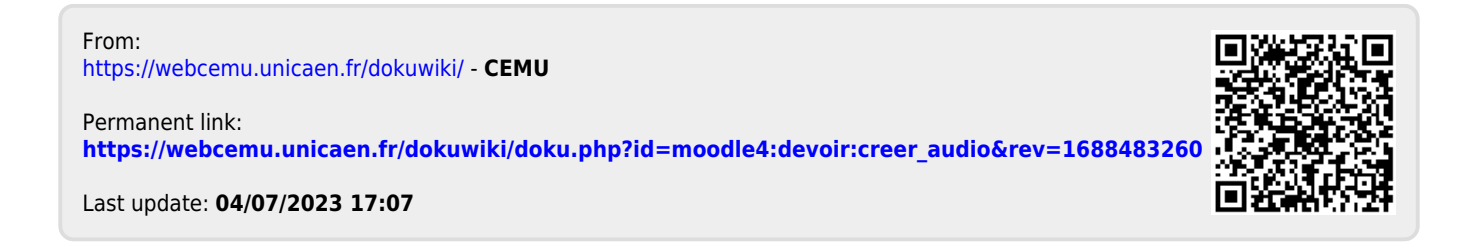